# CDMS User Community Meeting Item to Form Linking - 22R1 Feature Highlight May 2022

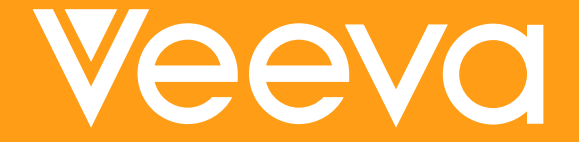

#### Customer Success Managers (CSM), CDMS Customer Success

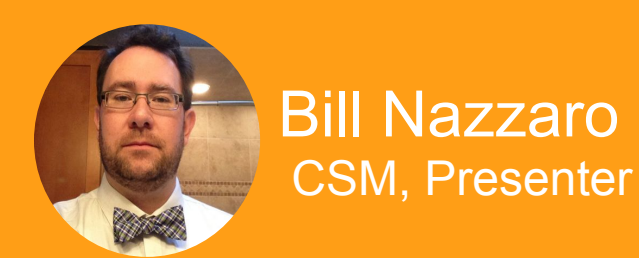

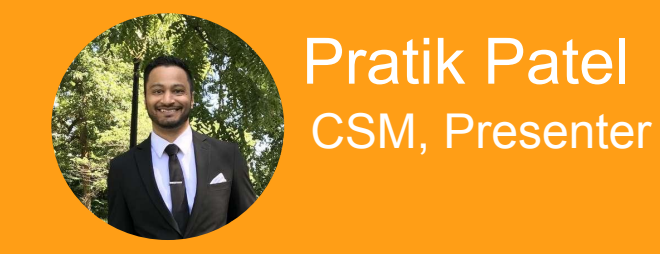

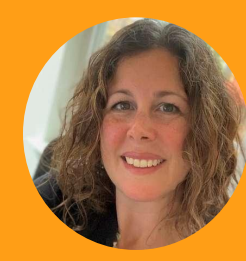

Megan Ferris CSM, Presenter

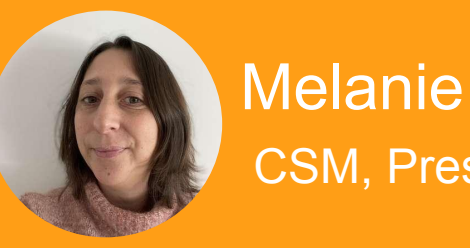

Veeva

Melanie Migliore CSM, Presenter

### **Interact With Us!**

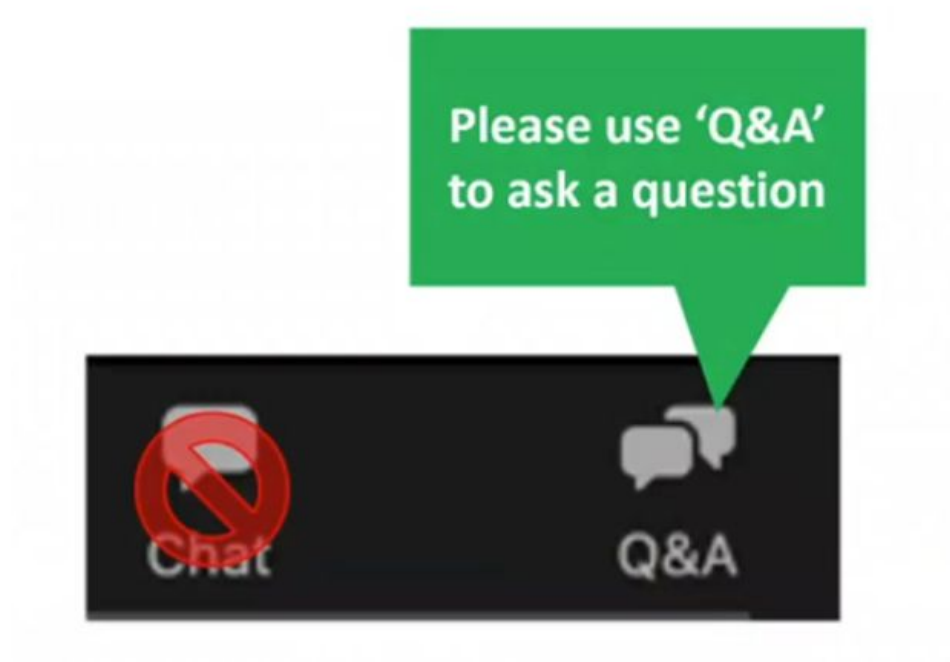

<u>Questions?</u> cdmscustomersuccess@veeva.com

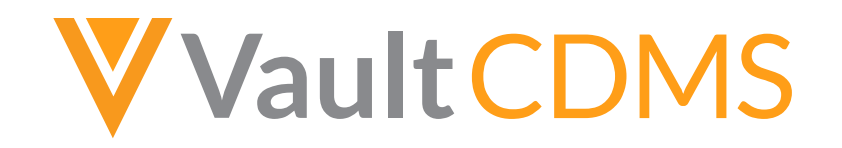

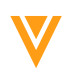

## Agenda

#### Feature Review

- Role specific perspectives
  - CRC
  - Data Reviews
  - Extracts and Listings
  - Studio Design
- Safety Updates
- References & Upcoming Dates

- Why this feature was added?
  - More specificity and seeing the specific items directly on the form
  - Reduce toggling from form to linked form
  - People forgetting to link forms
  - Refined per needed query rules, so sites don't miss linking the related data progressive display & making it required
- Where can this be found?
  - Data Entry and Review tabs UI
  - In the Data Extracts and also Coder we'll take you through these in more detail as part of this community webinar

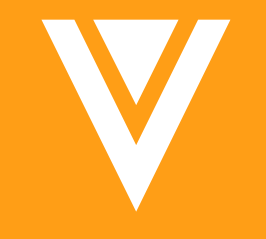

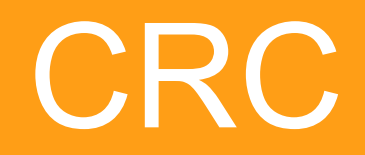

| Common Forms: Adverse Events: Reference #3 of 3 < >                        |                                                            | ✓ Complete ···· | #1 of 2 < >                                                                          | JEdit Form •••• |
|----------------------------------------------------------------------------|------------------------------------------------------------|-----------------|--------------------------------------------------------------------------------------|-----------------|
| Severity                                                                   | <ul> <li>Mild</li> <li>Moderate</li> <li>Severe</li> </ul> |                 | ANT (0)<br>COPD<br>System 1/20/2022 2:13 PM EST ①                                    |                 |
| Serious?                                                                   | O Yes O No                                                 |                 | Data Management<br>There are two AE forms with the same term.<br>Edit Value  Comment |                 |
| Relationship to Study Treatment                                            | O Not Related O Related                                    |                 | No A                                                                                 |                 |
| Action Taken with Study Treatment                                          |                                                            |                 |                                                                                      | ×               |
| Other Action(s) Taken Not Related M                                        |                                                            |                 |                                                                                      | 1-1 of 1        |
| Another Medication Given                                                   |                                                            |                 |                                                                                      |                 |
| Procedure                                                                  | iven                                                       |                 |                                                                                      |                 |
| Select Procedure P                                                         |                                                            |                 |                                                                                      | Cancel Save     |
| Other Action Not Related to Study Treatment                                | 0 / 200                                                    | Another Me      |                                                                                      |                 |
| Outcome                                                                    |                                                            |                 |                                                                                      |                 |
| Did the Adverse Event Cause the Subject to Be Discontinued From the Study? | O Yes O No                                                 |                 |                                                                                      |                 |

| Adverse Events: Reference #2 of 3                                                                  |                                                                                                    | y Lui tom |
|----------------------------------------------------------------------------------------------------|----------------------------------------------------------------------------------------------------|-----------|
| Other Action(s) Taken Not Related to Study Treatment (select a                                     | all that apply):                                                                                                    |           |
| nother Medication Given                                                                            | $\checkmark$                                                                                                    |           |
| Select all related Medications at the bottom of the form                                           |                                                                                                    |           |
| ocedure                                                                                            |                                                                                                    |           |
| elect Procedure                                                                                    | Form Diagnostic and Medical<br>Procedures<br>Reference # 1<br>Name of Procedure Additional medication given                                                                             | Δ         |
| her Action Not Related to Study Treatment                                                          |                                                                                                    |           |
|                                                                                                    |                                                                                                    |           |
| itcome                                                                                             | Recovered/Resolved                                                                                                    |           |
| itcome<br>d the Adverse Event Cause the Subject to Be Discontinued                                 | Recovered/Resolved  From the Study?                                                                                                    |           |
| utcome<br>d the Adverse Event Cause the Subject to Be Discontinued<br>lated Medication(s) (1 of 1) | Recovered/Resolved Δ From the Study?                                                                                                    |           |
| ttcome<br>d the Adverse Event Cause the Subject to Be Discontinued<br>lated Medication(s) (1 of 1) | From the Study? Form Concomitant Medications Reference # 2                                                                                                    |           |
| tcome<br>d the Adverse Event Cause the Subject to Be Discontinued<br>ated Medication(s) (1 of 1)   | From the Study? From the Study? Form Concomitant Medications Reference # 2 What was the term for the Tylenol medication / therapy taken ?                                               |           |
| Itcome<br>d the Adverse Event Cause the Subject to Be Discontinued<br>lated Medication(s) (1 of 1) | From the Study? From the Study? Form Concomitant Medications Reference # 2 What was the term for the Tylenol medication / therapy taken? Start Date 21-Apr-2022                         |           |
| utcome<br>d the Adverse Event Cause the Subject to Be Discontinued<br>lated Medication(s) (1 of 1) | From the Study? From the Study? Form Concomitant Medications Reference # 2 What was the term for the Tylenol medication / therapy taken? Start Date 21-Apr-2022 Dose 2                  |           |
| utcome<br>d the Adverse Event Cause the Subject to Be Discontinued<br>lated Medication(s) (1 of 1) | From the Study? From the Study? Form Concomitant Medications Reference # 2 What was the term for the Tylenol medication / therapy taken? Start Date 21-Apr-2022 Dose 2 Dose Unit Tablet |           |

| Procedure                                                                 |                                                                                                    |                                                                             |   |
|---------------------------------------------------------------------------|----------------------------------------------------------------------------------------------------|-----------------------------------------------------------------------------|---|
| Other Action Not Related to Study Treatment                               |                                                                                                    |                                                                             |   |
| Jutcome                                                                   | Recovered/Resolved                                                                                                    |                                                                             |   |
| id the Adverse Event Cause the Subject to Be Discontinued From the Study? | No                                                                                                    |                                                                             |   |
| elated Medication(s) (1 of 2)                                             |                                                                                                    |                                                                             |   |
| elect Related Medication(s)                                               | Form<br>Reference #<br>What was the term for the<br>medication / therapy<br>taken?<br>Start Date<br>Dose<br>Dose Unit<br>Dose Frequency | Concomitant Medications<br>1<br>Advil<br>19-Apr-2022<br>1<br>Tablet<br>Once |   |
| elated Medication(s) (2 of 2)                                             |                                                                                                    |                                                                             |   |
| elect Related Medication(s)                                               | Form<br>Reference #<br>What was the term for the<br>medication / therapy<br>taken?<br>Start Date<br>Dose<br>Dose Unit                   | Concomitant Medications<br>2<br>Tylenol<br>21-Apr-2022<br>2<br>Tablet       | ۵ |

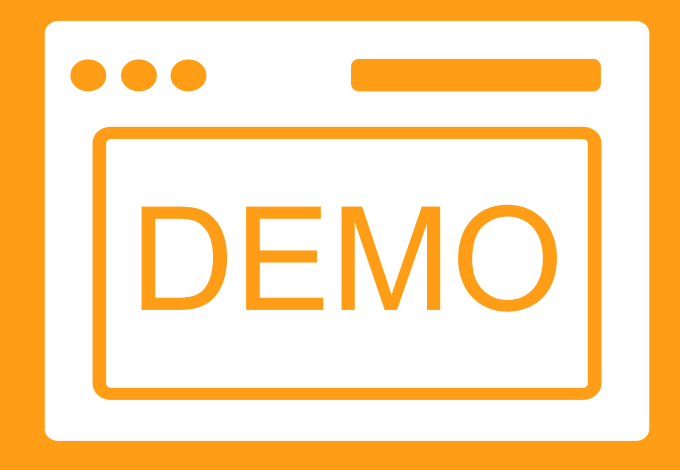

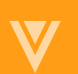

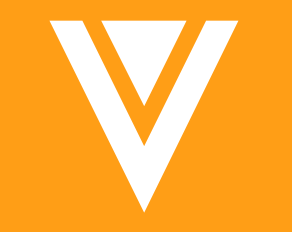

## Data Review

#### **Overall Benefits for Data Review**

- Facilitate and speed for SDV and DMR
  - On screen, no need to jump from one screen to another
  - On extract, linkage information available in datasets/listings
- Increased data quality
  - Item can be required, allowing for a query to be raised if the item link is blank
  - Manual Queries can be applied to item links
  - Can be frozen and locked like other items on the CRF

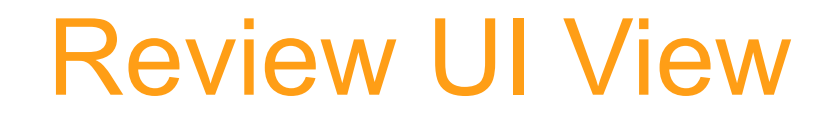

- As with any other item, a reviewer with permission can:
  - Query
  - Mark as Reviewed
  - Freeze
  - Lock
  - Create a Protocol Deviation
  - View the Audit Trail

| elect Related Medication(s) | Form Concomitant Medications<br>Reference # 1<br>What was the term for the Aspirin |                                   |   |
|-----------------------------|------------------------------------------------------------------------------------|-----------------------------------|---|
|                             | medication / therapy taken?<br>Start Date 03-May-2022                              | ACTIONS                           |   |
|                             | Dose Unit mg<br>Dose Frequency Every Four Hours                                    | * Freeze Item                     | 0 |
|                             | Bill/OPA Nazzaro 5/17/2022 4:33 PM EDT                                             | Create Protocol Deviation<br>VIEW | 0 |
|                             | ConMed Start Date is prior to AE Start Date. Please review and correct.            | 3 Item Audit Trail                |   |
|                             | Close Query                                                                        |                                   |   |

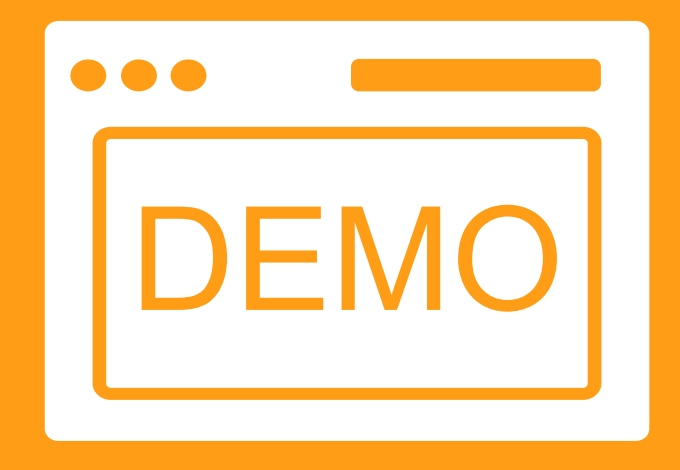

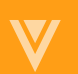

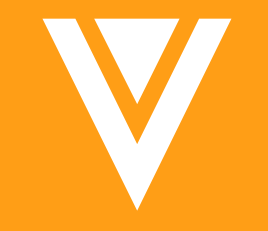

## Data Extracts

#### Extraction of item to form linking data

- Data regarding item to form linking information can be found in different extracts
  - Study Data Extracts System Datasets
    - SYS\_LINKS: no changes. Show the link between forms using the sequence number

| EGROUP       | EVENT        | EVENTEID | ESEQ | FORM                           | FORMEID | FSEQ |
|--------------|--------------|----------|------|--------------------------------|---------|------|
| Common Forms | Common Forms | evLOGS   | 1    | Adverse Events                 | AE      | 1    |
| Common Forms | Common Forms | evLOGS   | 1    | <b>Concomitant Medications</b> | CM      | 1    |

- Study Data Extracts Clinical Datasets / Core Listings
   New variables available on datasets where link was created
  - (Form Link ItemDef Name)\_DEF : Ex AE\_CM\_DEF
  - (Form Link ItemDef Name)\_LINKEDFORMID
  - LINKEDITEM
  - ITEMLINKEDTO

SYS Dataset contents are outlined in <u>CDMS Help</u>

#### Generating the SDE

- EDC Tools > Select Study > Jobs > New Job > Study Data Extract •
- **Complete Job Options** •

| New Job                                                                                                    | ×                    | Clinical Data Options                                                                                                    |
|----------------------------------------------------------------------------------------------------|----------------------|----------------------------------------------------------------------------------------------------|
| Type Study Data Extract  SDE Version  Version 22R1                                                                                                    | Frequency<br>Run Now | Use Item External ID instead of Item Name for column headers<br>Include separate Date and Time columns for Datetime items |
| Restricted Data Options Include Restricted Data                                                                                                    |                      | Include forms intentionally left blank                                                                                    |
| Clinical Data Options Use Item External ID instead of Item Name for column headers Include separate Date and Time columns for Datetime items Include forms intentionally left blank Exclude blank forms                                                                                                    |                      | Exclude blank forms                                                                                                    |
| Data to Export         Image: Construct the second second |                      | Zip File Name 0                                                                                                    |
| Export Options Zip File Name                                                                                                    |                      |                                                                                                    |
| · · · · ·                                                                                                    | Cancel Run Now       |                                                                                                    |

.zip

#### Generating the SDE

Complete Data Export

| New Job                                                                          |           | ×              | System Da                               | tasets (0)    | Clinical Datasets (0)                 |
|----------------------------------------------------------------------------------|-----------|----------------|-----------------------------------------|---------------|---------------------------------------|
| /ре                                                                              | Frequency |                |                                         |               |                                       |
| Study Data Extract                                                               | Run Now   | •              |                                         | Q             |                                       |
| DE Version 0                                                                     |           |                | Available System Datasets               | s             | elected System Datasets               |
| ersion 22R1                                                                      |           |                | Available System Datasets               |               | elected bystem Datasets               |
|                                                                                  |           |                | Event System Dataset (SYS_EVT)          | ••            |                                       |
| estricted Data Options                                                           |           |                | Form System Dataset (SYS_FORM)          |               |                                       |
| Include Restricted Data                                                          |           |                | Intentionally Left Blank System Dataset |               |                                       |
| linical Data Options                                                             |           |                | (SYS_ILB)                               | •             |                                       |
| Use Item External ID instead of Item Name for column headers                     |           |                | Links System Dataset (SYS_LINKS)        |               |                                       |
| Include separate Date and Time columns for Datetime items                        |           |                | Protocol Deviations System Dataset      | 44            |                                       |
| Include forms intentionally left blank                                           |           |                |                                         |               |                                       |
| Exclude blank forms                                                              |           |                | System                                  | n Datasets (0 | ) Clinical Datasets (1)               |
| ata to Export                                                                    |           |                |                                         |               |                                       |
| Export all System Datasets V Export all Clinical Datasets Include Custom Objects |           |                | Search                                  | Q             | Restore del                           |
|                                                                                  |           |                |                                         |               |                                       |
| xport Options                                                                    |           |                | Available Clinical Datasets             |               | Selected Clinical Datasets 1 selected |
| p File Name <b>0</b>                                                             |           |                |                                         |               |                                       |
| .zip                                                                             |           |                | PR                                      | ••            | AE                                    |
| xport File Type                                                                  |           |                | safety_follow_up                        |               |                                       |
|                                                                                  |           |                | ENRL                                    |               |                                       |
|                                                                                  |           |                | IE                                      | •             |                                       |
|                                                                                  |           | Cancel Run Now | MU                                      |               |                                       |
|                                                                                  |           |                | MH                                      | -             |                                       |
|                                                                                  |           |                | Randomization                           |               |                                       |

18

#### **Core Listings**

- EDC Tools > Select Study > Jobs > New Job > Core Listings
- Review > Select Study > Listings & Exports > New > Core Listings

| pe               |                     |                  | Frequency |  |
|------------------|---------------------|------------------|-----------|--|
| ore Listing      | -                   |                  | Run Now   |  |
|                  | Forms (3) Sites (1) |                  |           |  |
| Search           | Q                   | Restore defaults |           |  |
| Available Forms  | Selected Forms      |                  |           |  |
| safety_follow_up | AE                  |                  |           |  |
| ENRL             | MH                  |                  |           |  |
| E                | СМ                  |                  |           |  |
| Randomization    | 4                   | *                |           |  |
| MC               | •                   |                  |           |  |
| B                |                     |                  |           |  |
| ZDA              |                     |                  |           |  |
| /S9              |                     |                  |           |  |
| ECG              |                     |                  |           |  |
|                  |                     |                  |           |  |

#### **Clinical datasets variables**

| Variable Name<br>Variable Example                                            | Description                                                                                                    |
|------------------------------------------------------------------------------|----------------------------------------------------------------------------------------------------|
| (Form Link ItemDef Name)_DEF<br>Ex: AE_CM_DEF variable or AE_PR_DEF variable | External ID of the item used to create the form linking<br>If multiple items to form linking in the CRF page, multiple variables will be shown in<br>extract (1 per item link) |
| (Form Link ItemDef Name)_LINKEDFORMID<br>Ex: AE_CM_LINKEDFORMID              | Form OID of the linked form (system code automatically generated)                                                                                                    |
| ITEMLINKEDTO                                                                 | Display the number of forms and forms names that are linked to a particular record as well as the display items (up to 5) chosen during the build                              |
| LINKEDITEM                                                                   | Display the number of forms and the item label used to link information                                                                                                    |

#### **Clinical datasets variables**

| STUDYID COUNTRY                | SITENUM | SUBJID   | EVENT        | ESEQ FORM       | FORMEID | AETERM   | AE_CM_DEF                         | AE_CM_LINKEDFORMI | L ITEMLINKEDTO                                                                                 | LINKEDITEM                                                                                   |
|--------------------------------|---------|----------|--------------|-----------------|---------|----------|-----------------------------------|-------------------|------------------------------------------------------------------------------------------------|----------------------------------------------------------------------------------------------|
|                                |         |          |              |                 |         |          |                                   |                   |                                                                                                |                                                                                              |
|                                |         |          |              |                 |         |          |                                   |                   | 2 Form(s): Select Procedure: Diagnostic and Medical Procedures [PR] (#1) Name of Procedure =   |                                                                                              |
|                                |         |          |              |                 | _       |          |                                   |                   | MRI      Select Related Medication(s): Concomitant Medications [CM] (#2) What was the term     |                                                                                              |
|                                |         |          |              |                 |         |          |                                   |                   | for the medication / therapy taken? = ADVIL, Start Date = 01-May-2022, Dose = 500, Dose Unit = | 2 item(s):Adverse Events [AE] (#1) Select Related Medication(s)     Adverse Events [AE] (#1) |
| Labrinone-8_DEV1 United States | 102     | SCR-0005 | Common Forms | 1 Adverse Event | ts AE   | HEADACHE | Concomitant Medications [CM] (#2) | OPT00000053045    | mg, Dose Frequency = QD                                                                        | Select Procedure                                                                             |

AE "Headache" is linked to Concomitant Medication Form record #1 (which has a FormOID).

The AE form is linked to 2 forms (Procedure and Concomitant therapy). Following items were used to make the link.

Delimiter if multiple links is the "pipe" char.

Not shown due to space issue but on same row you'll find description to the Procedure form link

| AU                                         |     | AV                                      |
|--------------------------------------------|-----|-----------------------------------------|
| AE_PR_DEF                                  | •   | AE_PR_LINKEDFORM                        |
|                                            |     |                                         |
|                                            |     |                                         |
|                                            |     |                                         |
|                                            |     |                                         |
|                                            |     |                                         |
|                                            | • • | 0.0700000000000000000000000000000000000 |
| Diagnostic and Medical Procedures [PR] (#1 | L)  | 0P100000041003                          |

### Output when ILB

|     | ✓ Complete               |
|-----|--------------------------|
| AC  | TIONS                    |
|     | Intentionally Left Blank |
| 5   | Reset Form               |
| EX  | PORT                     |
| 0   | Export Blank PDF         |
| 0   | Detail PDF               |
| VIE | EW                       |
| 5   | Form Audit Trail         |

If a record previously linked to another record is Set Intentionally Left Blank

- The link is kept and visible in the outputLinked items are showing as "null"

| AE_CM_DEF                         | AE_CM_LINKEDFORMID | ITEMLINKEDTO                                                                                       | LINKEDITEM                                                                                 |
|-----------------------------------|--------------------|----------------------------------------------------------------------------------------------------|--------------------------------------------------------------------------------------------|
|                                   |                    | 2 Form(s): Select Procedure: Diagnostic and Medical Procedures [PR] (#1) Name of Procedure =       |                                                                                            |
|                                   |                    | MRI    Select Related Medication(s): Concomitant Medications [CM] (#1) What was the term           |                                                                                            |
|                                   |                    | for the medication / therapy taken? = null, Start Date = null, Dose = null, Dose Unit = null, Dose | 2 item(s):Adverse Events [AE] (#1) Select Related Medication(s)   Adverse Events [AE] (#1) |
| Concomitant Medications [CM] (#1) | OPT0000004U001     | Frequency = null                                                                                   | Select Procedure                                                                           |

#### **Output when Reset Form**

|     |                  | ✓ Complete |  |
|-----|------------------|------------|--|
| AC  | TIONS            |            |  |
|     | Intentionally Le | ft Blank   |  |
| 5   | Reset Form       |            |  |
| EXF | PORT             |            |  |
| 8   | Export Blank PD  | DF         |  |
| 8   | Detail PDF       |            |  |
| VIE | W                |            |  |
| 5   | Form Audit Trail |            |  |

When resetting a form:

- 1. Remove the link first choosing the "Clear" option
- 2. Reset the form

Output will not show the link as it has been cleared

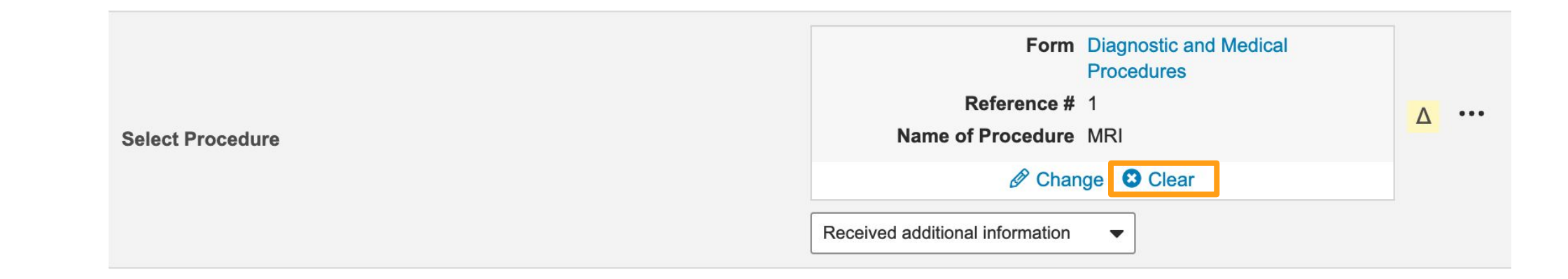

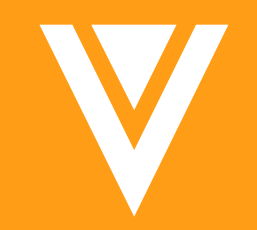

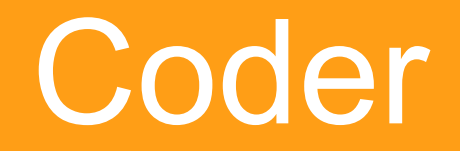

### Seeing Item to Form Linking in Coder (1)

| Coding Status: All - Query Status: All - Site: All - Subject: |                        | Concomitant Medications: Reference #2 of 2 |                                            | C                                                                                                    | ≣ ∃      | <b>\$</b> -      |                 |
|---------------------------------------------------------------|------------------------|--------------------------------------------|--------------------------------------------|----------------------------------------------------------------------------------------------------|----------|------------------|-----------------|
|                                                               |                        |                                            | Start Date                                 | 03-May-2022                                                                                                    |          |                  |                 |
|                                                               | Verbatim Search Verb Q | Indication                                 | Is the medication / therapy still ongoing? | Yes                                                                                                    | / Status | Query<br>Age (D) | Notes<br>Status |
|                                                               | ADVIL Q                |                                            | End Date                                   |                                                                                                    |          |                  |                 |
|                                                               | INSULIN                |                                            | Dose                                       | 500                                                                                                    |          |                  |                 |
|                                                               |                        | *                                          | Dose Unit                                  | mg                                                                                                    |          |                  |                 |
|                                                               |                        |                                            | Dose Frequency                             | Twice Daily                                                                                                    |          |                  |                 |
|                                                               |                        |                                            | Route                                      | Oral                                                                                                    |          |                  |                 |
|                                                               |                        |                                            | Reason for Medication                      | Adverse Event                                                                                                    |          |                  |                 |
|                                                               |                        |                                            | If Other, Specify                          |                                                                                                    |          |                  |                 |
|                                                               |                        |                                            | Select Medical History                     |                                                                                                    |          |                  |                 |
|                                                               |                        |                                            | Related Adverse Event(s) (1 of 1)          |                                                                                                    |          |                  |                 |
|                                                               |                        |                                            | Selected Related AE(s)                     | Form Adverse Events<br>Reference # 1<br>Adverse Event HEADACHE<br>Other Action Taken<br>Start Date 03-May-2022<br>End Date<br>Ongoing? Yes |          |                  |                 |
|                                                               |                        |                                            |                                            | Close                                                                                                    |          |                  |                 |

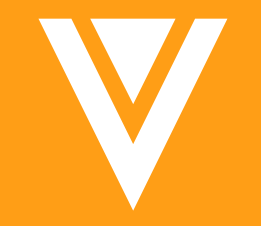

# **Studio Designers**

#### **Considerations During Study Build**

- Which form(s) will I use item link(s)?
- What wording will I use for the item link?
  - The reason for relating the form(s) to the item
    - Other medication given? [for the AE] vs. Did this Medication cause an AE?
- What questions from the linked form should be included?
- Will my item link need to be able to select more than one?
- Rule Considerations
  - Progressive Display and Required checks for item links (reduces user defined rules)
  - User defined rules for evaluating data in the linked form

#### **Considerations During Study Build**

• Library Collection revisions

| Copy From S          | Study                                                   |                                      |                     |                 |                                                                               |                                                              |   |
|----------------------|---------------------------------------------------------|--------------------------------------|---------------------|-----------------|-------------------------------------------------------------------------------|--------------------------------------------------------------|---|
| How should de Create | uplicate definitions be handled?<br>a copy Use existing | Update with Changes                  | ies<br>ASH ▼ Enviro | onment VEEVA_CD | ASH_DM2_DEV1                                                                  |                                                              |   |
| ► Filter By (        | Classifications                                         |                                      |                     |                 |                                                                               |                                                              |   |
| Search               | Q                                                       |                                      |                     |                 | <b>∛Vault</b> CDMS                                                            | Search Subjects                                              |   |
|                      | Name 🔺                                                  | Label                                | Repeating           | External ID     | Data Entry Library                                                            | Review  Assessments Studio  Coder                            | ≽ |
| V                    | AE                                                      | Adverse Events                       | Yes                 | AE              | \Lambda My Studies 🖒 La                                                       | brinone - > Labrinone_DEV1                                   |   |
|                      | CM                                                      | Prior and Concomitant<br>Medications | Yes                 | СМ              | STUDY DESIGN                                                                  | Form Links                                                   |   |
|                      |                                                         |                                      |                     |                 | Schedule<br>Settings<br>Assessments (1)<br>Email Groups (1)<br>Form Links (3) | Name     Description     AE to CM     AE to EOS     CM to MH |   |

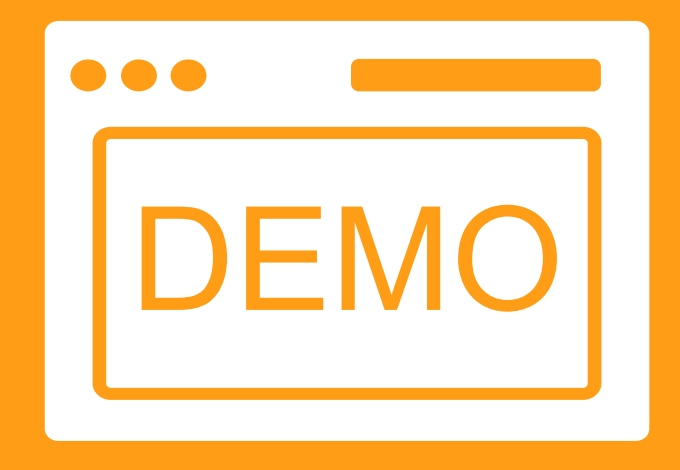

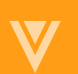

#### Item Links - Single

#### AE - related Procedure

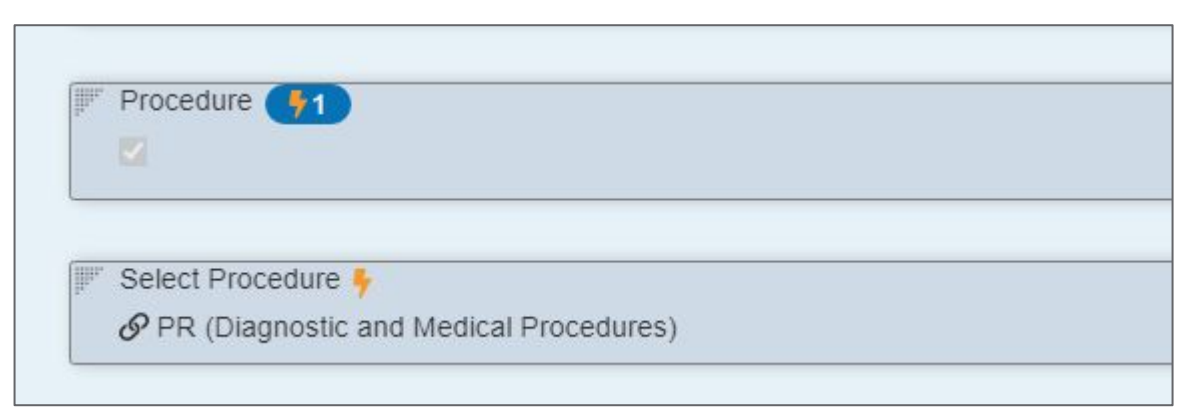

#### EOT/EOS -Discontinued due to AE

| -      |                  |  |  |
|--------|------------------|--|--|
| IF Sta | tus 📢 2          |  |  |
| Se     | lect an option V |  |  |

### Item Links - Multiple

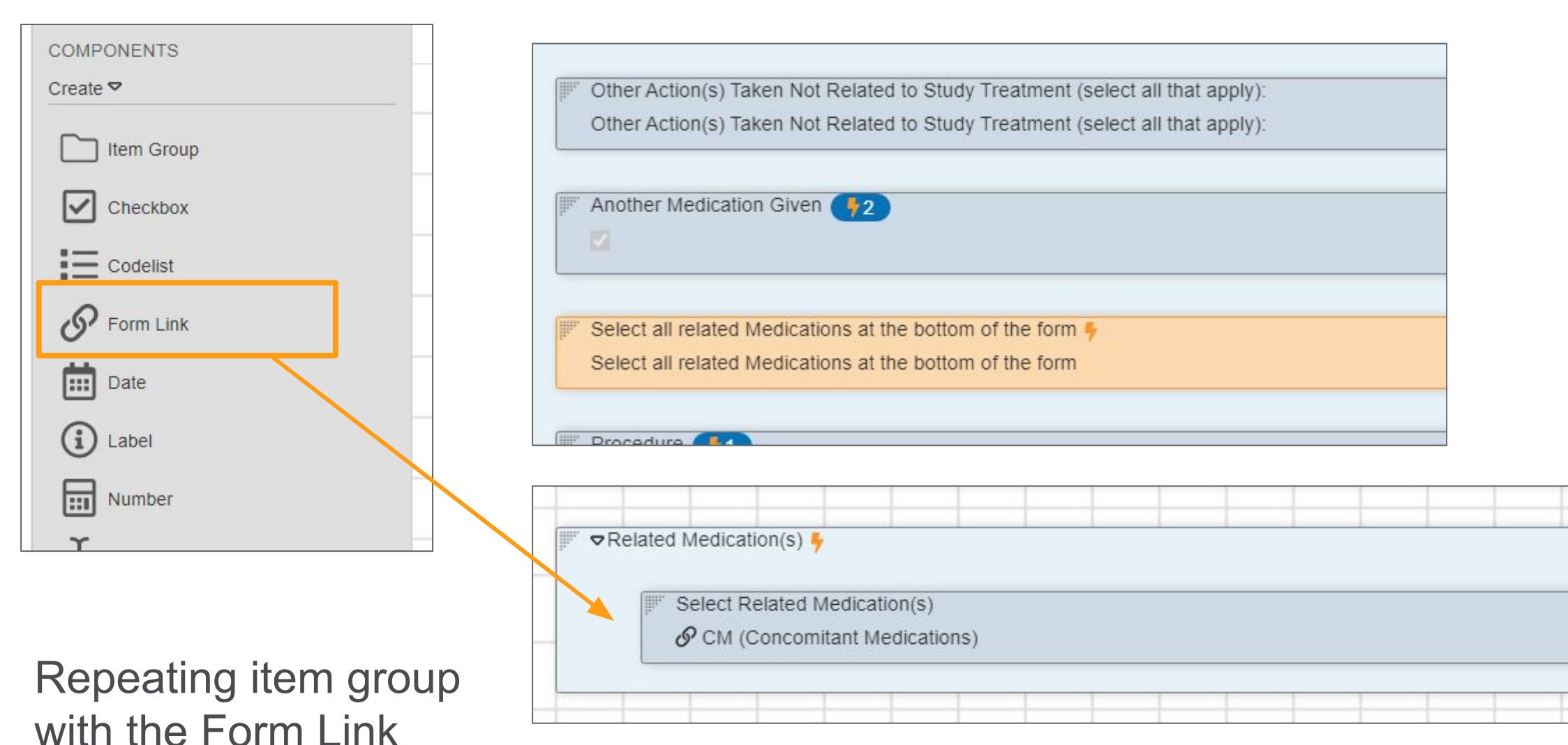

### **Rule Expression Examples - Repeat IG**

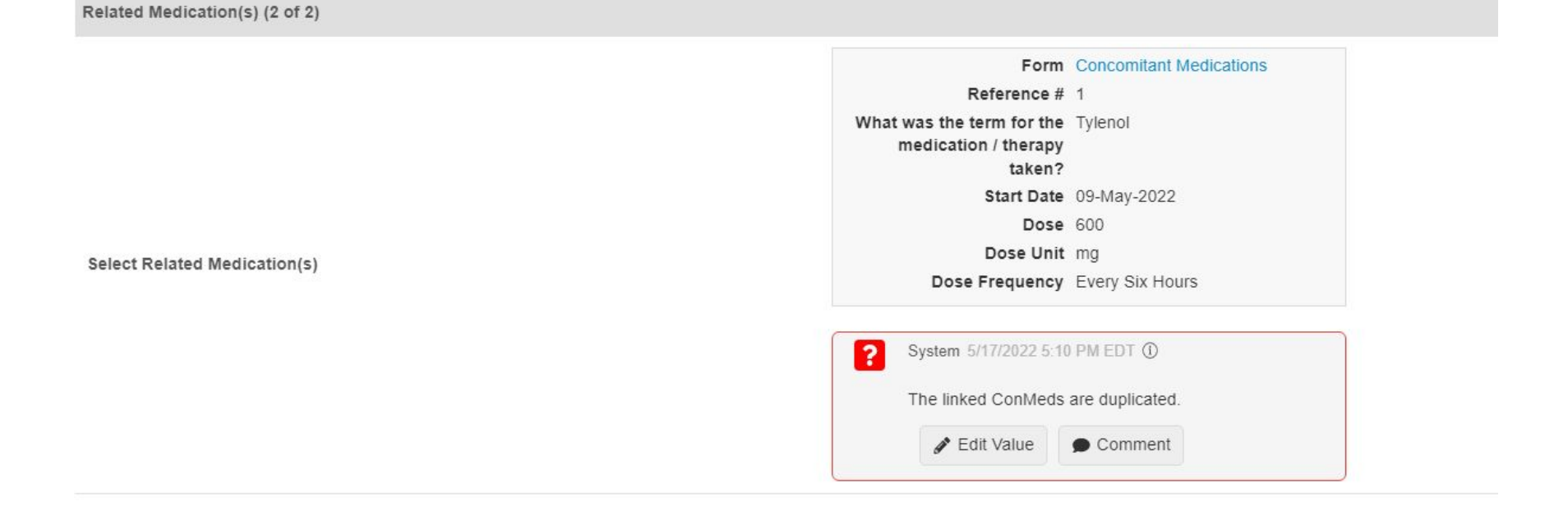

#### The same link is selected more than once

```
1 #define CM_TERM_AGG @Form.igAE_CM[*].AE_CM
2 #define CM_TERM @Form.igAE_CM.AE_CM
3
4 CountIf(CM_TERM, CM_TERM_AGG) > 1
```

#### **Rule Expression Examples - Repeat IG**

| Another Medication Given                                                   | <ul> <li>System 5/18/2022 3:17 PM EDT ①</li> <li>Another Medication Given is Yes, but there is no ConMed linked.</li> <li>Edit Value Comment</li> </ul> |                                |
|----------------------------------------------------------------------------|----------------------------------------------------------------------------------------------------|--------------------------------|
| Select all related Medications at the bottom of the form                   |                                                                                                    |                                |
| Procedure                                                                  |                                                                                                    |                                |
| Other Action Not Related to Study Treatment                                |                                                                                                    |                                |
| Outcome                                                                    |                                                                                                    | No Link has been added to      |
| Did the Adverse Event Cause the Subject to Be Discontinued From the Study? |                                                                                                    | the repeating IG.              |
| Related Medication(s)                                                      |                                                                                                    |                                |
| lo records to display                                                      | 1 #defin                                                                                                    | e AE_CM @Form.igAE_CM[1].AE_CM |
|                                                                            | 2 #defin                                                                                                    | e AECONTRT @Form.igAE.AECONTRT |
|                                                                            | 3                                                                                                    |                                |
|                                                                            | 4 IsBlan                                                                                                    | k(AE_CM) && AECONTRT           |

#### **Rule Expression Examples - Checking Values**

| completion or Discontinuation Date | 17-May-2022                                                                         |
|------------------------------------|-------------------------------------------------------------------------------------|
| itatus                             | Adverse Event                                                                       |
|                                    | Form Adverse Events                                                                 |
|                                    | Reference # 1                                                                       |
|                                    | Adverse Event Headache                                                              |
|                                    | Start Date 09-May-2022                                                              |
|                                    | End Date 18-May-2022                                                                |
|                                    | Serious? No                                                                         |
|                                    | Did the Adverse Event                                                               |
|                                    | Discontinued From the                                                               |
|                                    | Study?                                                                              |
| Select AE                          | <b>System</b> 5/17/2022 5:58 PM EDT ①                                               |
|                                    | The Linked AE form end date cannot be greater than                                  |
|                                    | the End of Study date                                                               |
|                                    | Sedit Value                                                                         |
|                                    | <b>System</b> 5/17/2022 5:58 PM EDT ①                                               |
|                                    | The Linked AE form must record that it is the cause of<br>the subject's withdrawal. |
|                                    | Sedit Value Comment                                                                 |

#### AE Stop Date is > Date of Discontinuation:

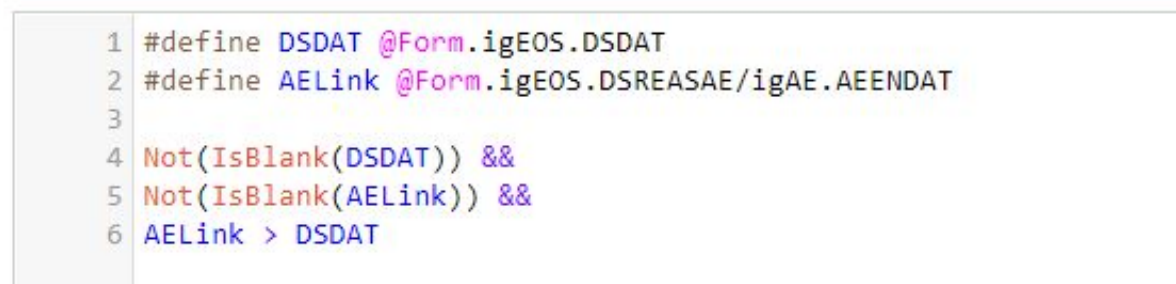

#### Did the AE cause the Subject to Be Discontinued From the Study? Is not Yes for the linked AE

```
1 #define AELink @Form.igEOS.DSREASAE/igAE.AEDIS
2
3 AELink != "Y"
```

#### **Rule and Validation Best Practices**

- Use validated features to reduce Rule programming and UAT efforts
  - Use Progressive Display
  - Use Required Checks
    - Review and remove any previous User Defined Rules
- Create User Defined Rules to evaluate data values in linked forms
  - Confirm start/end dates for linked items
  - Confirm the same link is not chosen (where more than one is selected)
  - Confirm the linked AE data is appropriate for subject disposition DSET/DSES forms
- Take advantage of Library reports to confirm reuse and reduce UAT

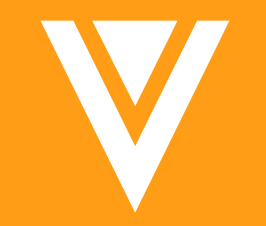

# Safety Link Configuration

## Safety Link

- Using Item to Form linking, customers using our Safety Link integration can include 'Characterization of Drug Role' in a case
  - Requires a code list item included within the link item Item Group
  - Configuration is done on the CM section of the E2B

| Edit   | Code       | elist        |                  |              |
|--------|------------|--------------|------------------|--------------|
| Name   |            | AE_Drug_Role | External ID      | AE_Drug_Role |
| Descri | escription |              |                  |              |
|        |            |              |                  |              |
|        |            | Cada         | Label            | Decesieilee  |
| •      |            | Code         | Label            | Description  |
| 0      | H          | Code         | Label<br>Suspect | Description  |

| Concomitant Medication    | s                             |                                 |                                |                       |
|---------------------------|-------------------------------|---------------------------------|--------------------------------|-----------------------|
|                           |                               | Include Concomitant Medications | • Yes No                       |                       |
|                           |                               | Concomitant Medications Form*   | CM_1 (Prior and Concomitant Me | dications) 💌          |
| Concomitant Medications F | ïelds                         |                                 |                                |                       |
| E2B ID 🔺                  | E2B Element                   |                                 | E2B Data Type                  | Mapped Item           |
| G.k.1 0                   | Characterization of Drug Role |                                 | Number (1)                     | drug_role (Drug Role) |

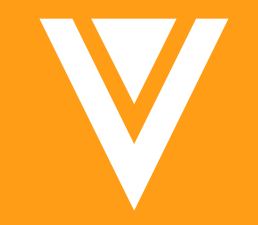

# Closing

- Why this feature was added?
  - More specificity and seeing the specific items directly on the form
  - Reduce toggling from form to linked form
  - Users forgetting to link forms
  - Refined per needed query rules, so sites don't miss linking the related data progressive display & making it required

#### References

- About the 22R1 Release
- What's New in 22R1
- <u>Release Impact Assessment (xls)</u>
- <u>Compliance Docs Registration</u>
- <u>Community</u>

#### **Upcoming Webinars & Releases**

#### **Important Dates**

- Look for upcoming Webinars this summer
- > Next Release
  - 22R2 Aug 5th

#### **Veeva Trust Site**

https://trust.veeva.com/

| Veeva Vault CDMS Maintenance 21R3.0.19- No expected downtime                                                                                                    |
|----------------------------------------------------------------------------------------------------|
| 01/12/2022 7:00 pm PST                                                                                                    |
| There is a 21R3.0.19 maintenance release scheduled for the Veeva Vault CDMS service on Wednesday, Jan 12th at 7:00 PM PT for CDMS PODs: W1-22 , W1-1090 , W2-2092 , W1-1127 , W3-3121,W1-1139,W1-17,W1-37 |
| Approximate duration is 30 minutes with no expected downtime.                                                                                                    |
| For more details, please visit our 21R3 Release Notes                                                                                                    |

**Email for feedback and Suggestions for upcoming Webinar topics** 

cdmscustomersuccess@veeva.com

## Questions? cdmscustomersuccess@veeva.com

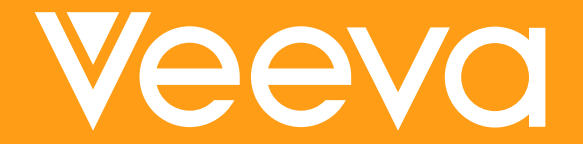

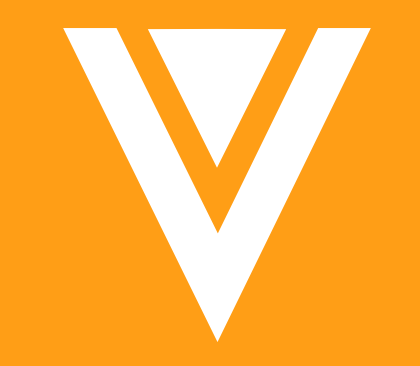

# Thank you